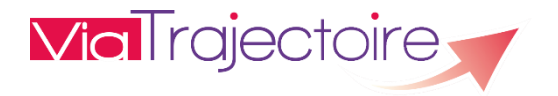

# ASSOCIER UNE CARTE CPX À UN COMPTE PROFESSIONNEL VIATRAJECTOIRE

Le passage en authentification forte (connexion par carte CPx ou par Code OTP Mail/SMS) sera **obligatoire** pour tous les utilisateurs ViaTrajectoire en **2025**.

La connexion par carte CPx (ou e-CPX) est disponible depuis la version 9.1 (septembre 2023).

#### Qu'est-ce qu'une carte CPx ?

Une carte CPx est une carte d'identité professionnelle, ou plus simplement une carte à puce permettant d'accéder aux services numériques en santé.

CPx désigne la famille des Cartes de Professionnel :

- CPS : Carte de Professionnel de Santé
- CPE/CPA : Carte de Professionnel d'Etablissement/Carte de Personnel Autorisé (pour les non professionnel de santé salarié du secteur de la santé et du médico-social)
- CPF : Carte de Professionnel en formation ( pour les profesionnels en formation, exemple, les internes)

#### A noter :

- Pour associer un compte professionnel et une carte CPx, il faut posséder un compte valide
- seul le propriétaire du compte peut suivre cette procédure.

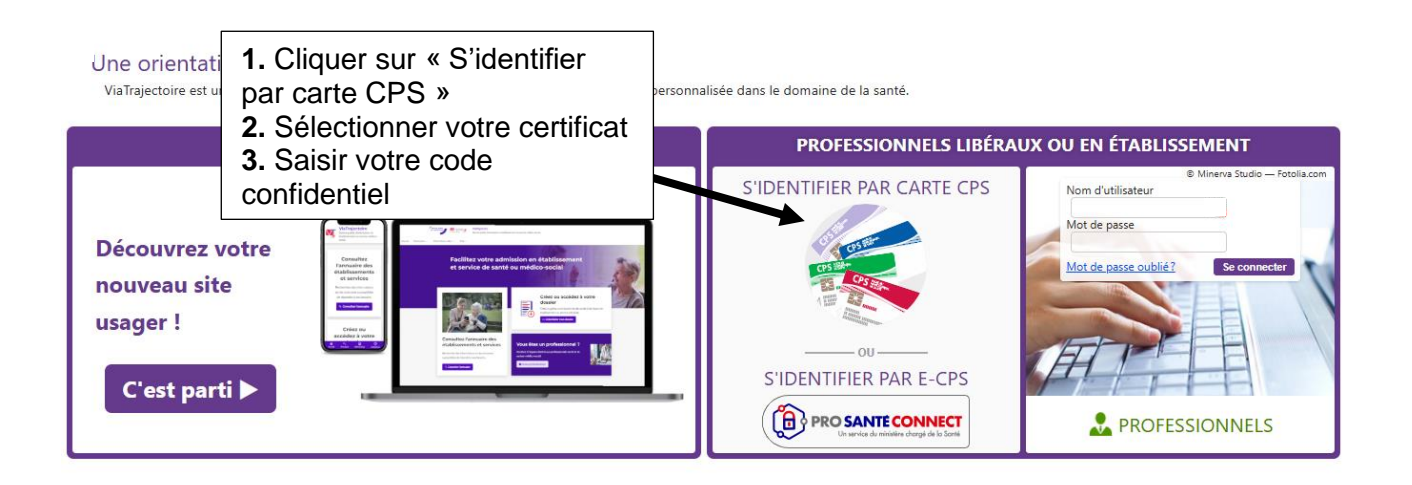

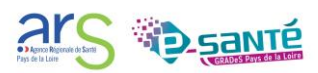

#### ASSOCIER UNE CARTE CPX (HORS CPS) A UN COMPTE PROFESSIONNEL

Après saisie du code confidentiel, l'écran ci-dessous s'affiche :

### PREMIÈRE CONNEXION PAR CARTE CPX

#### Espace professionnel

| Vous êtes un professionnel en établissement et vo<br>Identité<br>Nom d'utilisateur<br>Mot de passe | ous avez déjà un compte ViaTrajectoire. Au<br>NI MI | Indiquer le nom d'utilisateur et le<br>mot de passe du compte à associer<br>à la carte CPX |
|----------------------------------------------------------------------------------------------------|-----------------------------------------------------|--------------------------------------------------------------------------------------------|
|                                                                                                    | Se connecter                                        |                                                                                            |

Une fois l'association entre la carte CPX et le compte effectuée, l'information est visible dans l'onglet « Administration » puis « Mon compte » :

|              | •                                                        |  |
|--------------|----------------------------------------------------------|--|
|              |                                                          |  |
| ld nationaux | FINESS/identifiant interne                               |  |
|              | 30B0238838/CPET00001                                     |  |
|              | ADELI                                                    |  |
|              | 00B9131182                                               |  |
|              | Pour associer un compte "Médecin libéral" à votre compte |  |

### ASSOCIER UNE CARTE CPS A UN COMPTE PROFESSIONNEL

Après saisie du code confidentiel, l'écran ci-dessous s'affiche :

| PREMIERE CONNEXION PAR CARTE CPX                                                                                                    |                                                                                                    |  |  |  |
|----------------------------------------------------------------------------------------------------|----------------------------------------------------------------------------------------------------|--|--|--|
|                                                                                                    |                                                                                                    |  |  |  |
| Espace professionnel                                                                                                    | Espace médecin libéral                                                                                                    |  |  |  |
| Vous êtes un professionnel en établissement et vous avez déjà un compte ViaTrajectoire. Authentifiez-vous avec vos identifiants habituels de ViaTrajectoire.                                                                                       | Vous êtes médecin libéral et vous vous connectez pour la première fois sur ViaTrajectoire et souhaite accéder à l'espace médecin libéral à l'aide de votre carte CPS. |  |  |  |
| identifié MUMUMUMUMUMUMUMUMUMUMUMUMUMUMUMUMUMUMU                                                                                                    | Complétez les informations ci-contre avant de continuer, nous ne vous les redemanderons plus la prochaine fois.<br>Vos informations personnelles                      |  |  |  |
| Nom d'utilisateur                                                                                                    | Les champs marqués d'un * sont obligatoires                                                                                                    |  |  |  |
| Mot de passe                                                                                                    | Nom MAXIMAXIMAXIMAXIMAXI0055382                                                                                                    |  |  |  |
| Se connecter                                                                                                    | Prénom MUMUMUMUMUMUMUMUMUMUMUMUMU                                                                                                    |  |  |  |
|                                                                                                    | Profession Médecin                                                                                                    |  |  |  |
| Comment obtenir un compte ViaTrajectoire ?                                                                                                    | Spécialité                                                                                                    |  |  |  |
| Centre-Val de Loire                                                                                                    | (mail *                                                                                                    |  |  |  |
| Merci de contacter le référent ViaTrajectoire de votre établissement.                                                                                                    | Téléphone                                                                                                    |  |  |  |
| Grand Est                                                                                                    |                                                                                                    |  |  |  |
| Si vous êtes utilisateur de Puisy et que vous n'avez pas de compte ViaTrajectoire, <u>cliguez ici</u>                                                                                                    | Pour vous connecter en recevant un code par SMS, veuillez renseigner le                                                                                               |  |  |  |
| Île-de-France                                                                                                    | champ ci-dessous. Ce numéro ne sera utilisé que dans ce cadre.                                                                                                    |  |  |  |
| Pour obtenir un compte Valinijectoire, merci de contacter le référent Valinijectoire de votre établissement.<br>Si vour ne connaisses pas votre référent, vous pouvez contacter réquipe support du CCS SESAN : <u>supertoire lattipocusissifir</u> | Teléphone portable                                                                                                    |  |  |  |
| Normandie                                                                                                    | Adresse                                                                                                    |  |  |  |
| Merci de contacter le référent ViaTrajectoire de votre établissement.                                                                                                    | Code Postal / Ville * Salisir un code postal ou une ville 🔻                                                                                                    |  |  |  |
| Autres régions                                                                                                    |                                                                                                    |  |  |  |
| Merci de contacter le référent ViaTrajectoire de votre établissement.                                                                                                    |                                                                                                    |  |  |  |
|                                                                                                    | Creer mon compte                                                                                                    |  |  |  |

Pour l'association du compte professionnel, il faut remplir la partie de gauche « Espace professionnel ».

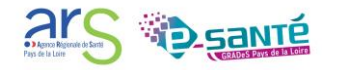

## **CONTACTS ET DOCUMENTATION**

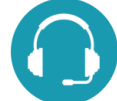

Pour toute question d'ordre technique, l'assistance technique régionale ViaTrajectoire se tient à votre disposition.

En ligne via ce formulaire Par téléphone : 02 40 69 10 79

Notre page régionale ViaTrajectoire

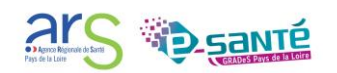